### How to Put Books on Hold

## 1. Go to the Burnaby South school website: <a href="https://south.burnabyschools.ca/">https://south.burnabyschools.ca/</a>

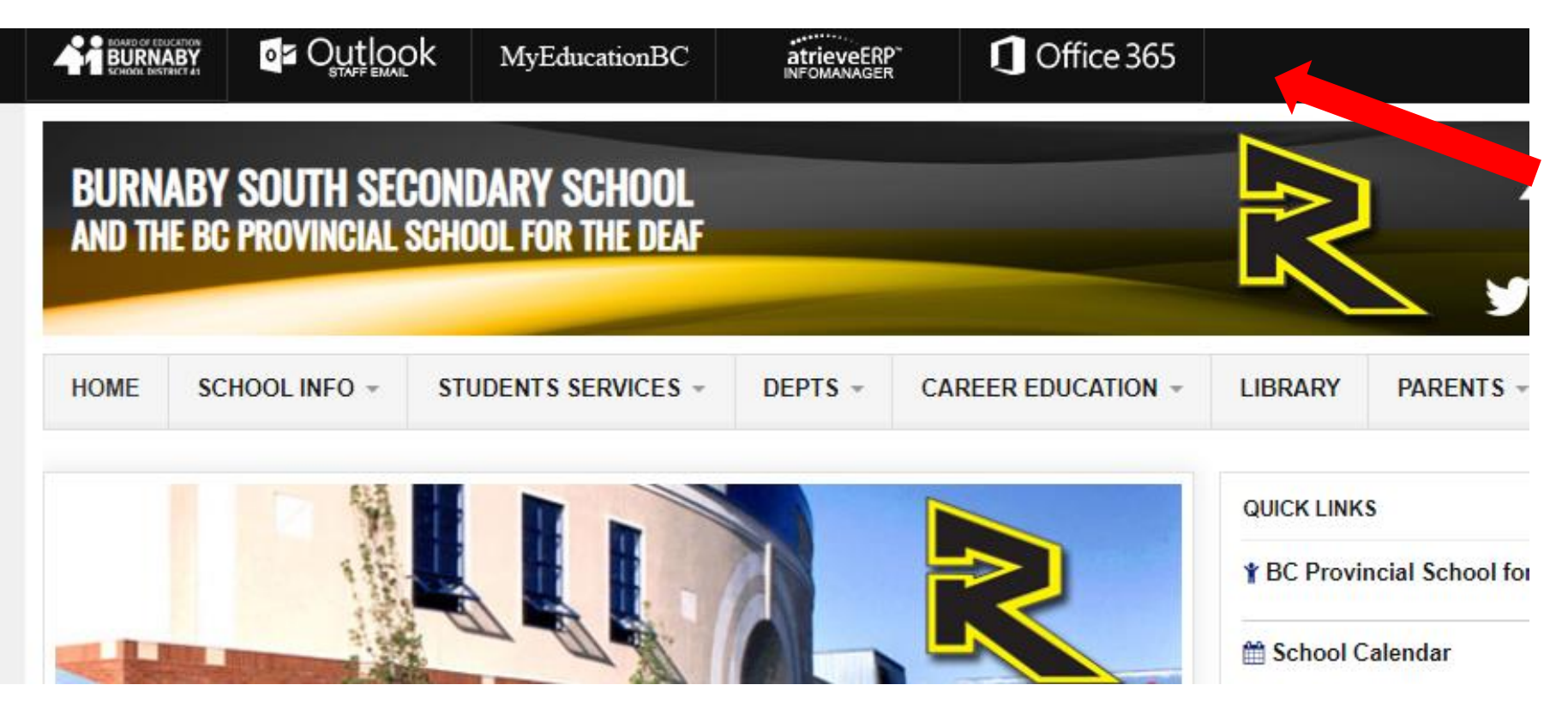

2. Click on"Office365"located on thetop menu bar.

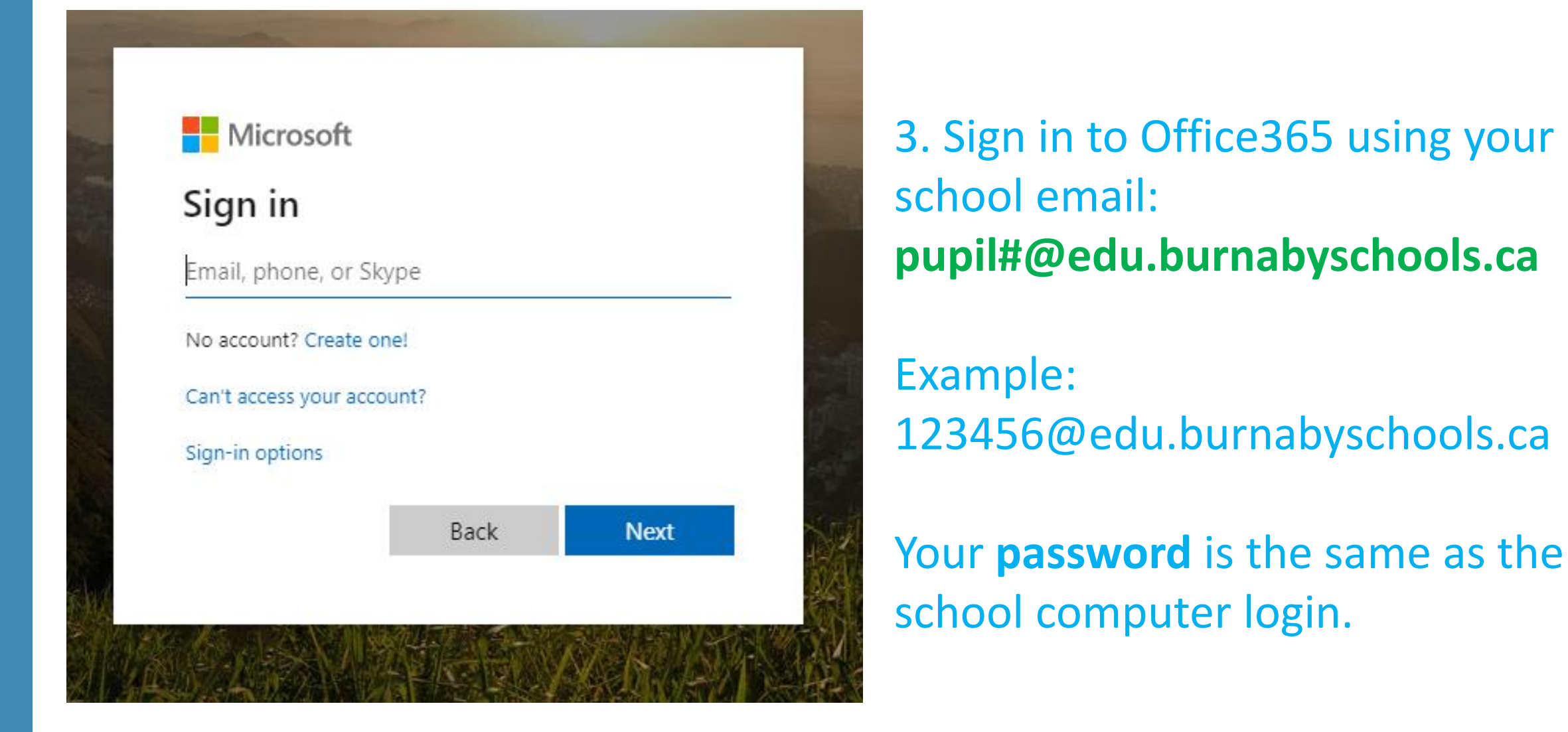

# 4. Once you are signed in, go back to the South homepage.5. Click on LIBRARY.

|                 |                                      | MyEducationBC                     | atrieveERP<br>INFOMANAGER | Office 365         |                                                 |                                     |
|-----------------|--------------------------------------|-----------------------------------|---------------------------|--------------------|-------------------------------------------------|-------------------------------------|
| BURN/<br>AND TH | ABY SOUTH SECO<br>E BC PROVINCIAL SC | NDARY SCHOOL<br>Hool for the deaf |                           |                    | AN A                                            |                                     |
| HOME            | SCHOOL INFO -                        | STUDENTS SERVICES -               | DEPTS -                   | CAREER EDUCATION - | LIBRARY                                         | PARENTS -                           |
|                 |                                      |                                   |                           | R                  | QU K LINK<br>¥E: Provi<br>mathematical contents | ts<br>incial School for<br>Calendar |

#### 6. Click on **Catalogue** at the top.

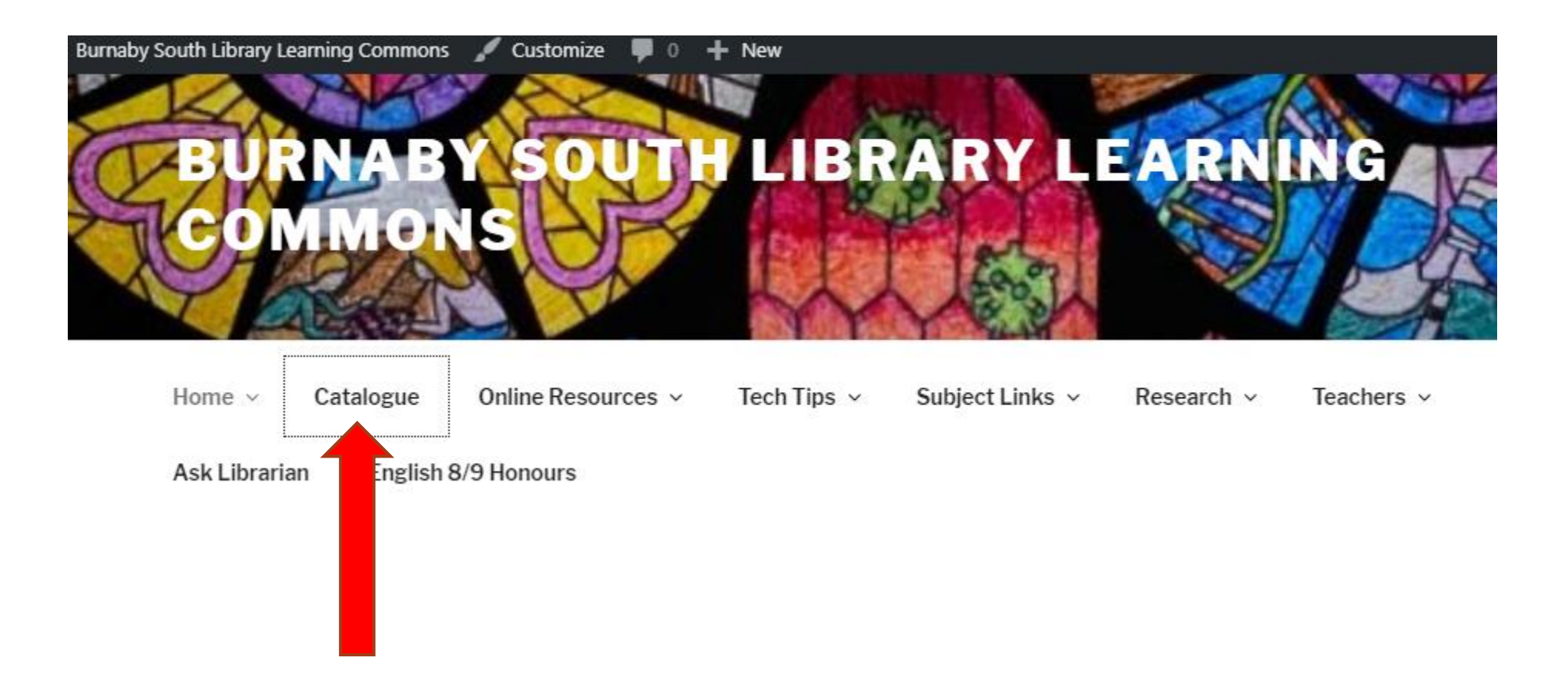

| 2              | Burnaby South Secondary School |                                                                                                    | 뒨 Log In 🛛 온 Create Account               |
|----------------|--------------------------------|----------------------------------------------------------------------------------------------------|-------------------------------------------|
|                | Catalog                        |                                                                                                    |                                           |
|                | Library Search                 |                                                                                                    |                                           |
| rary Search    |                                |                                                                                                    | Howdel                                    |
| stiny Discover | Top 10                         |                                                                                                    | Basic Power Visual Conv Categories Number |
| bPath Express  |                                |                                                                                                    |                                           |
| source Lists   |                                | Find                                                                                                    | C Reset All                               |
|                |                                | Q<br>KeywordT<br>TitleImage: Constraint of the second second sec | 2<br>Series                               |
|                |                                | Narrow your search to                                                                                                    | Show Less 🔺                               |
|                |                                | Location Burnaby South Secondary School                                                                                                    |                                           |

7. Click on **Log in** (top right corner).

#### 8. Click on the "SD 41 Burnaby SAML SSO".

| R                                   | Burnaby South Secondary School Catalog |    | Ə Log In                                                                                                  |
|-------------------------------------|----------------------------------------|----|----------------------------------------------------------------------------------------------------|
| Library Search                      | Library Search > Login                 |    |                                                                                                    |
| Destiny Discover<br>WebPath Express | Log in using your account with         |    | Log in using your Destiny account                                                                         |
| Resource Lists                      | SD 41 Burnaby SAML SSO                 | OR | User Name:<br>Password:<br>Forgot password?<br>Log In Cancel<br>Don't have an account? Create new account |

#### 9. Click on "Catalogue" to search for the book you want.

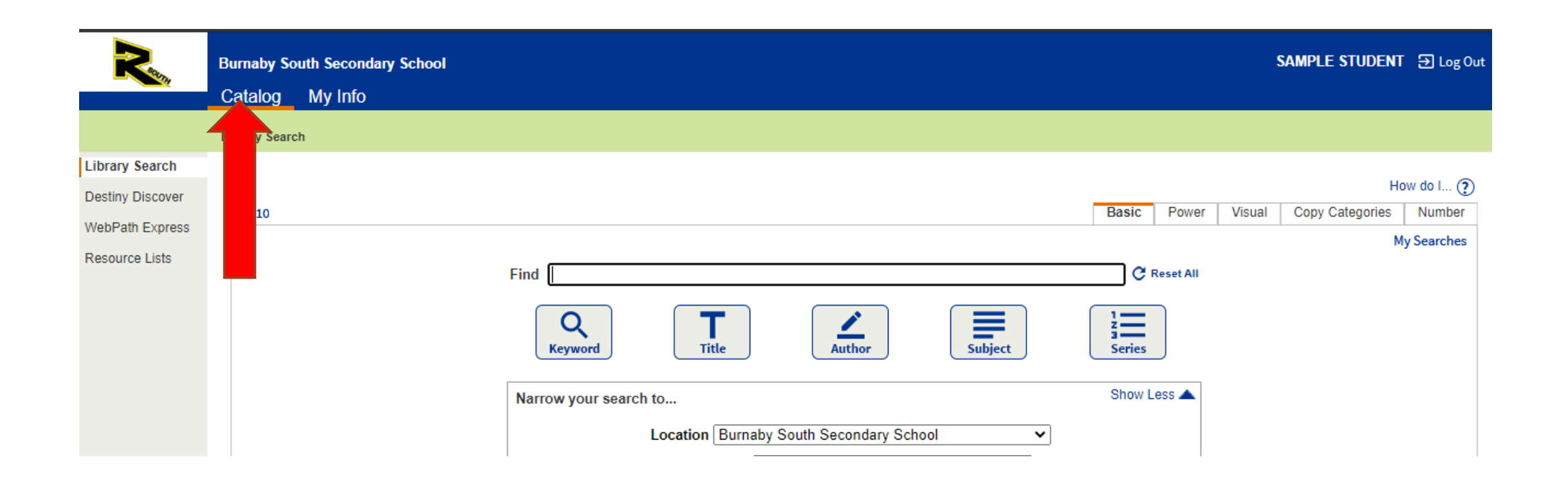

#### 10. Type in the title of the book you want and do a **Title** search.

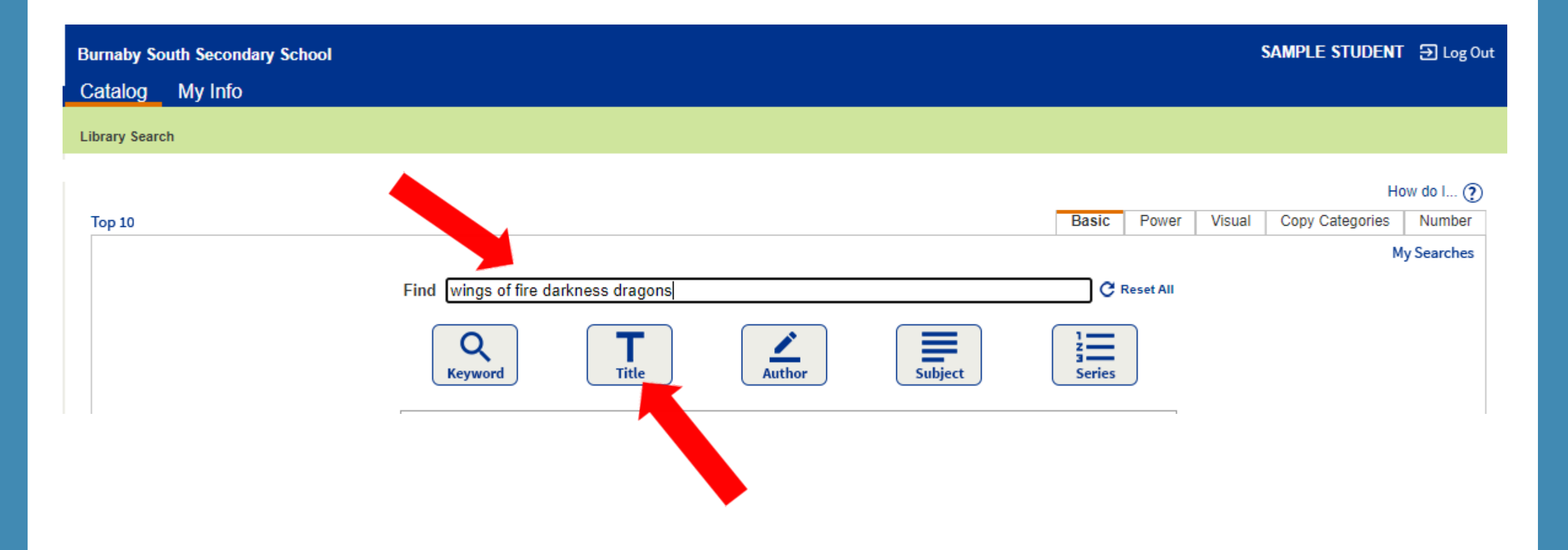

#### 10. Click on the link of the title you want.

| Burnaby South Secondary School                                                                                                    | SAMPLE STUDENT 🔁 Log O                                 |
|----------------------------------------------------------------------------------------------------|--------------------------------------------------------|
| Catalog My Info                                                                                                    |                                                        |
| Library Search > Search Results                                                                                                    |                                                        |
| Searched for (wings of fire darkness dragons). Searched in: Burnaby South Secondary School.                                             | How do I ?<br>Titles Web Sites One Search<br>Printable |
| [Not what you're looking for? Refine your search? se Titles?] Titles: 1 - 1 of 1 Sort By Relevance V Go                                 | Selected List: My Personal List Add Page               |
| Wings of fire : darkness of dragons Details<br>Call #: F SUT Sutherland, Tui, 1978-<br>Series: Wings of fire ; bk. 10<br>Published 2017 | 0 of 1 available<br>Add to This List                   |

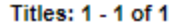

#### 10. Click on the "Hold it" button to put the item on hold.

| Burnaby South Secondary School                                                                                                    | SAMPLE STUDENT 🕤 Log Out                 |
|----------------------------------------------------------------------------------------------------|------------------------------------------|
| Catalog My Info                                                                                                    |                                          |
| Library Search > Search Results > "Wings of fire"                                                                                                    |                                          |
|                                                                                                    | How do I ?                               |
| TULT. SUTHERLAND         Wings of fire : darkness of dragons         by Tui T. Sutherland.         (Series: Wings of fire ; bk. 10)         Call #:       F SUT         Local copies available: 0 of 1. A copy is expected back today.         Off-site copies available: 14 of 15.         See all | Add to Wish List<br>Recommend<br>Hold It |
| When a young NightWing has the first prophecy in generations of the end of Pyrrhia, five young dragons are tasked with su<br><b>DARKNESS OF DRAGONS</b>                                                                                                    | aving the world.                         |

#### 10. A message box comes up telling you when the book will be ready.

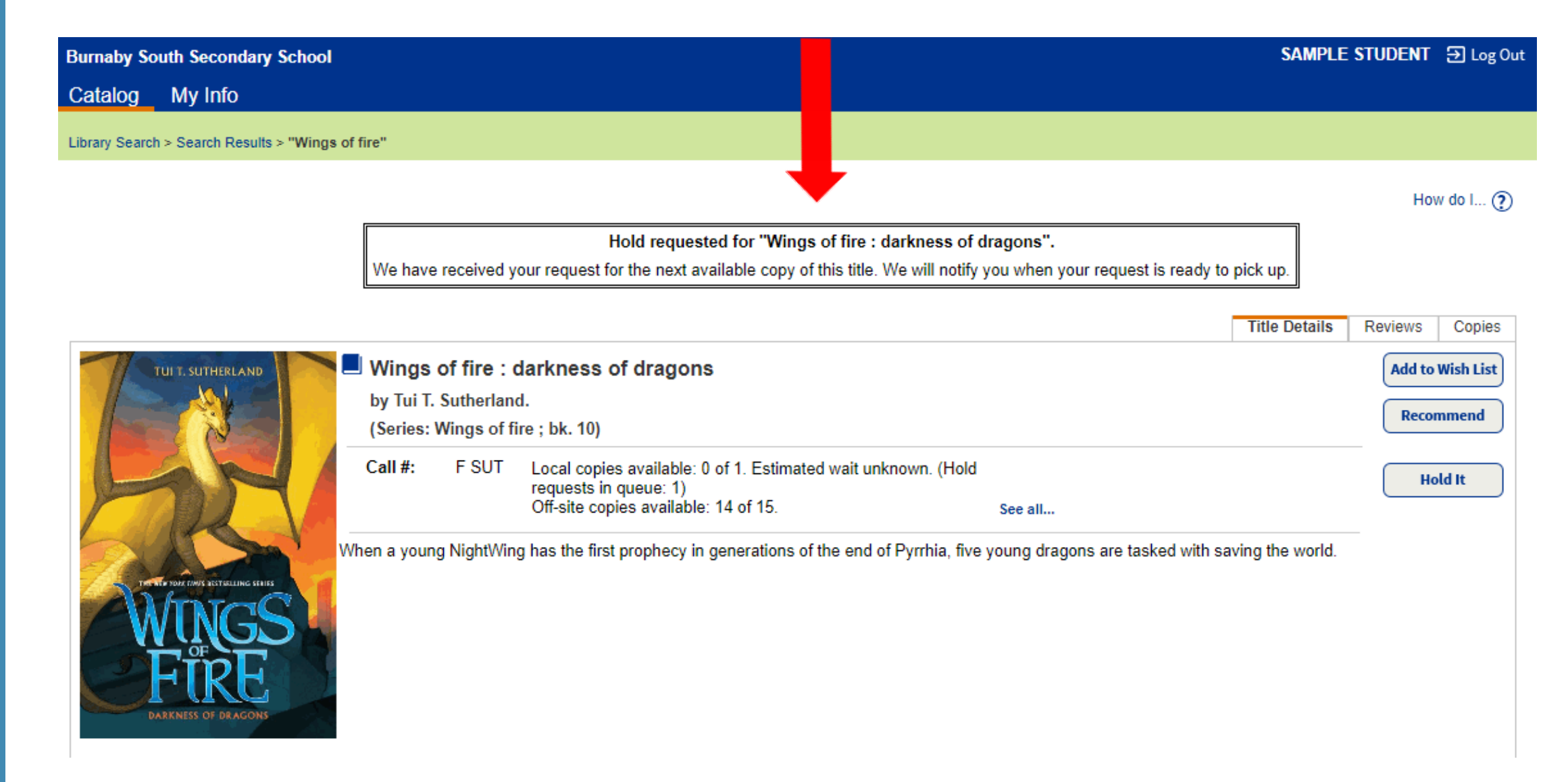